# 114年度「教育部學海飛颺/學海惜珠 獎學金」申請說明

國立臺灣師範大學 國際事務處 |2024.10.28

# 114年度「教育部學海飛颺/學海惜珠獎學 金」申請資訊 ・ <u>114年赴外獎學金</u>說明會相關資訊請參考公告附檔: (請看完說明會 (錄影連結)後再

**至**系統提出申請)。

| 開放時間                                                                                          | 113年10月28日(週一)                              |                                                                                             |
|-----------------------------------------------------------------------------------------------|---------------------------------------------|---------------------------------------------------------------------------------------------|
| 截止日期                                                                                          | 校級交換/雙聯赴外者                                  | 113年11月10日(週日)逾期恕不受理                                                                        |
|                                                                                               | 院/系/所級交換/雙聯赴外者                              | 114年2月21日(週五)逾期恕不受理                                                                         |
|                                                                                               | 校級赴外交換者                                     | 赴外交換申請系統申請<br>https://bds.oia.ntnu.edu.tw/istudent/OE                                       |
| 申請網址                                                                                          | 院/系/所級赴外交換者                                 | <u>https://bds.oia.ntnu.edu.tw/istudent/OE</u><br><u>先洽詢院/系/所赴外交換承辦人</u> 後再行至赴外<br>交換申請系統申請 |
|                                                                                               | 校級雙聯及院/系/所級雙聯赴<br>外者                        | 赴外獎學金申請系統申請<br>https://bds.oia.ntnu.edu.tw/istudent/OS                                      |
| 赴外學校及語組                                                                                       | 英歐語組,日韓語組<br>教育部認可大學校院 <mark>(不含陸港澳)</mark> |                                                                                             |
| 114年度教育部「學海飛颺」、「學海惜珠」獎學金赴外啟程時間<br>自 <mark>114年6月本獎補助核定日之後</mark> 至 <mark>115年10月31日止</mark> 。 |                                             |                                                                                             |

#### 以下事項務請申請者特別注意!!!

- 1. 校/院/系級赴外交換申請獎學金者,務請使用<mark>赴外交換生系統</mark>
- 2. <mark>雙聯/訪問生赴外交換</mark>申請獎學金者,務請使用<mark>赴外獎學金系統</mark>
- 3. 院/系級赴外交換申請者,<mark>於申請本獎補助前,務請確認赴外交換資格業已核</mark> 定。
- 4. 上述<mark>1及2系統不可混用</mark>,否則會造成系統混亂無法收件狀況
- 5. 如因上述申請系統錯誤,未能於截止收件時間前更正者,逾期恕不受理!!
- 6. 因教育部核定本獎學金之經費係依照每年預算,每年核定之金額並非固定, 故獲核人數亦非固定,因此建議申請者可同時勾選本校之【鼓勵赴境外進修 補助】,以免造成遺珠之憾。

### 校/院/系級赴外交換:赴外交換生系統

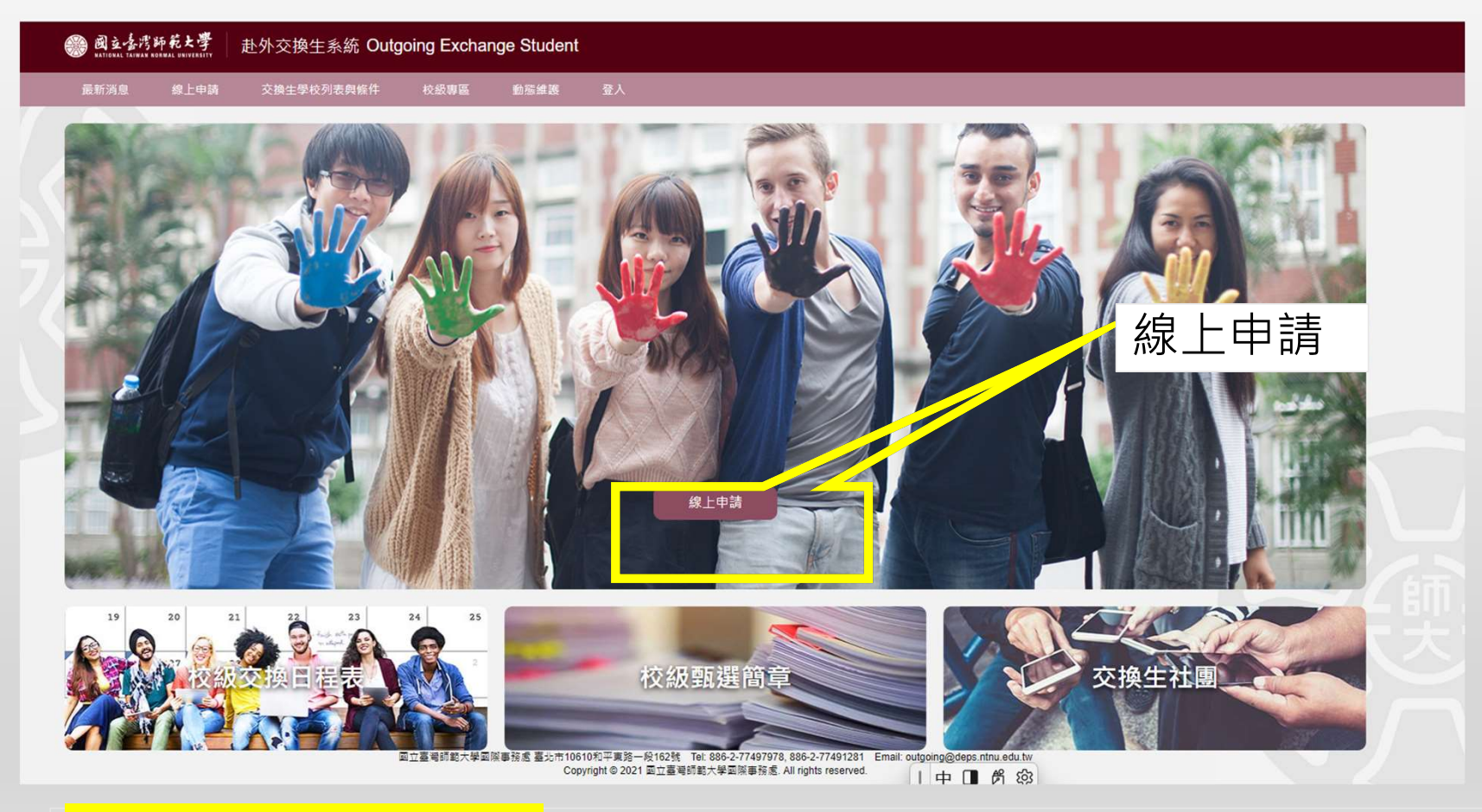

#### 院/系/所級赴外交換者 <mark>先洽詢院/系/所赴外交換承辦人</mark>後再行至赴外交換申請系統申請

## 雙聯/訪問生赴外交換:赴外獎學金系統

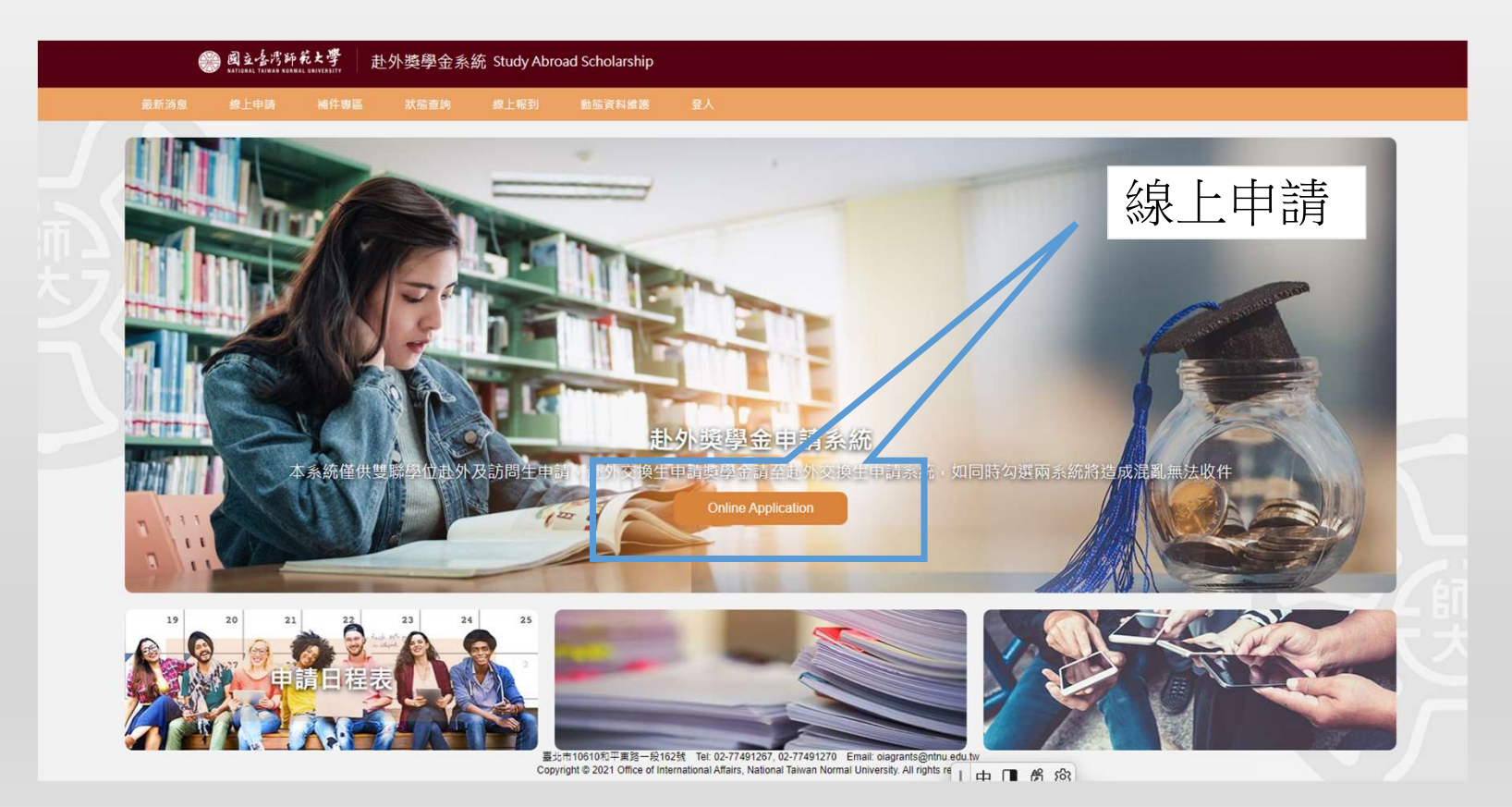

#### 114年辦理時程—申請、審查(初審/複審)、核定

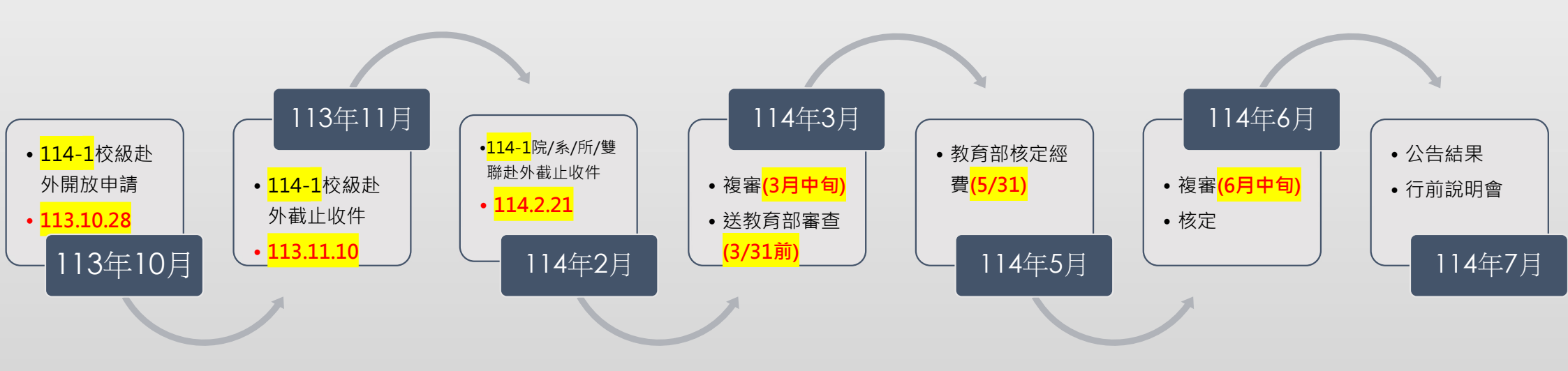

- 本獎補助申請<mark>與114-1赴外甄選同步進行</mark>
- 選送生<mark>啟程時間自114年6月(本獎補助核定日)之後至115年10月31日</mark>止

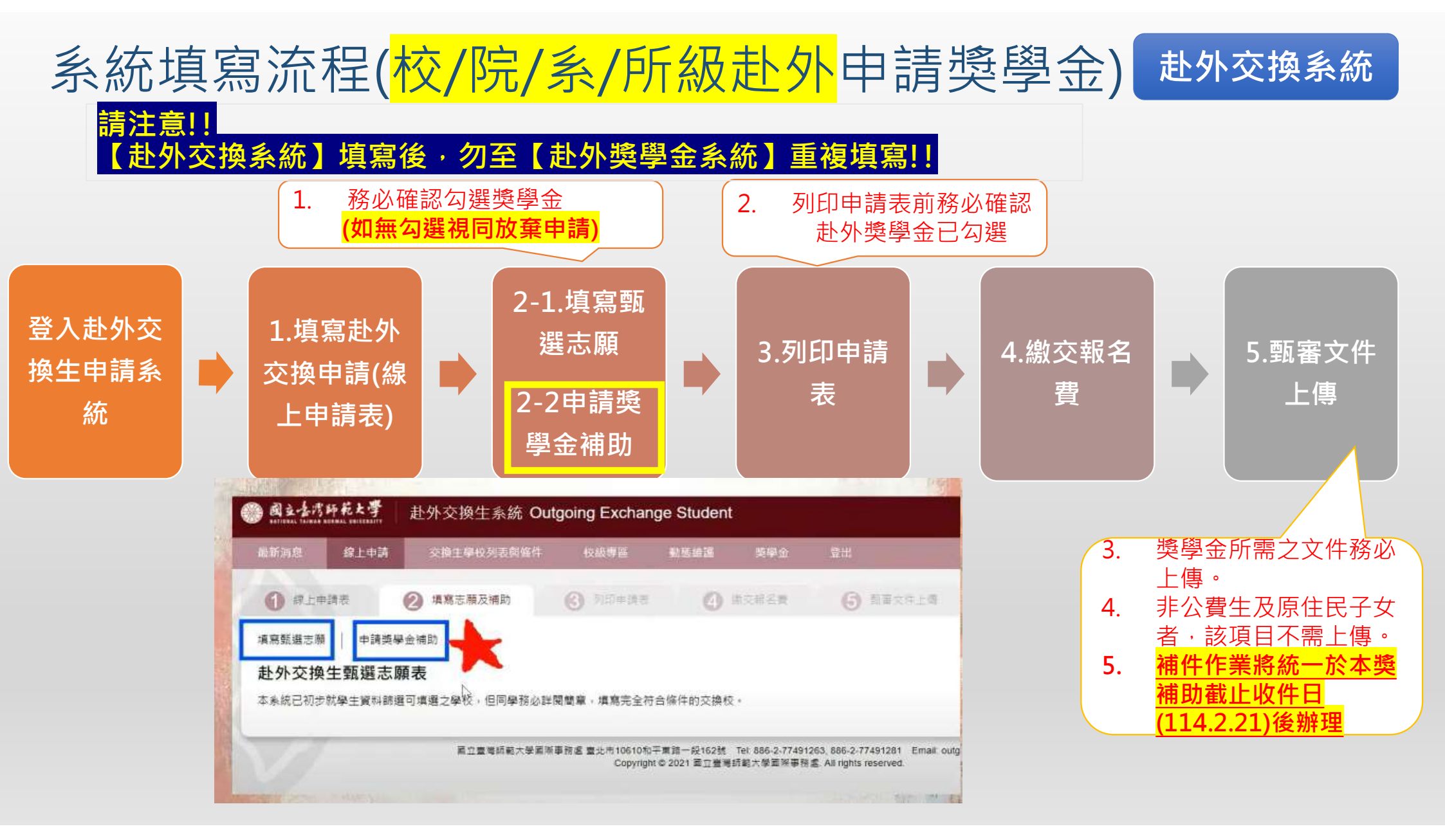

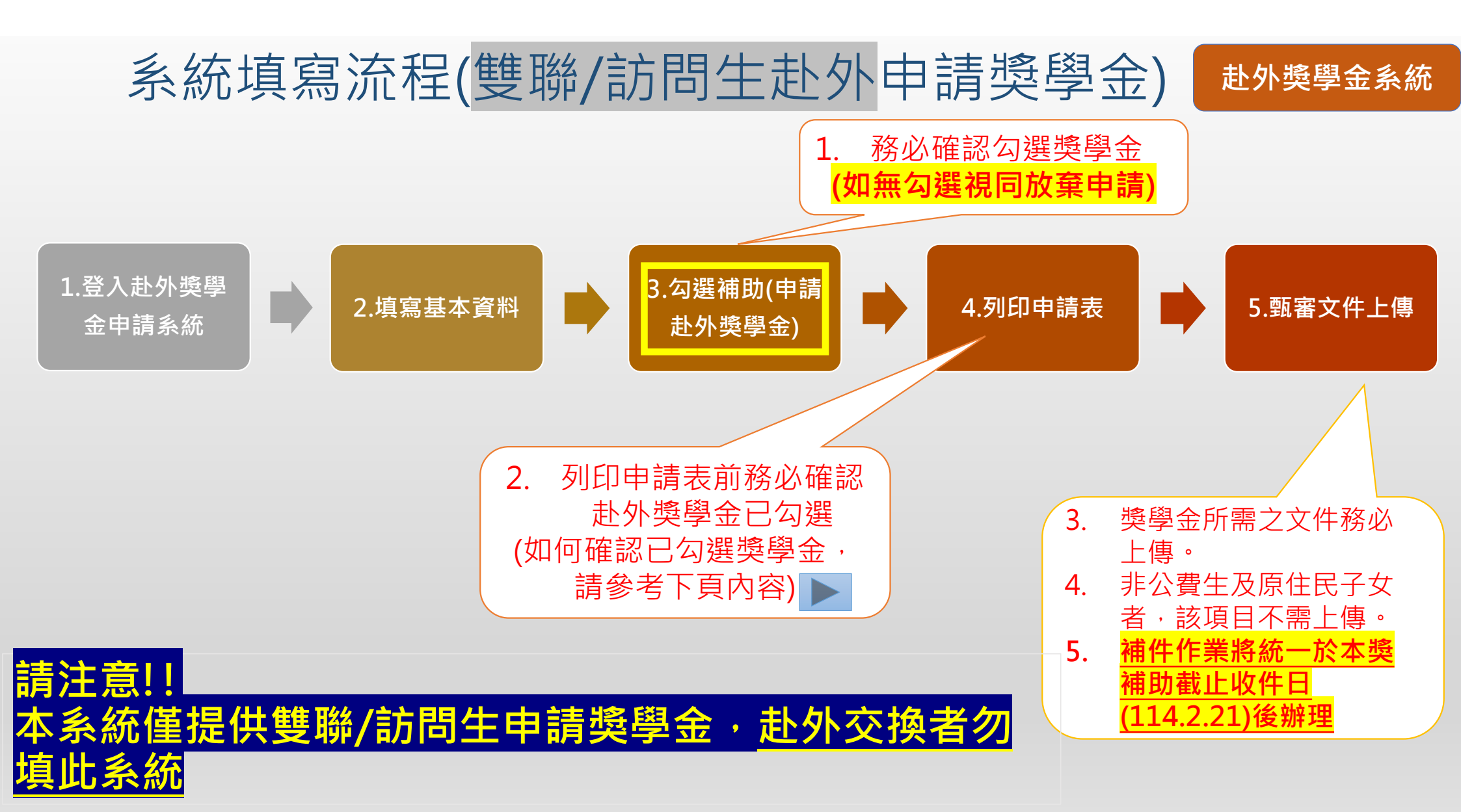

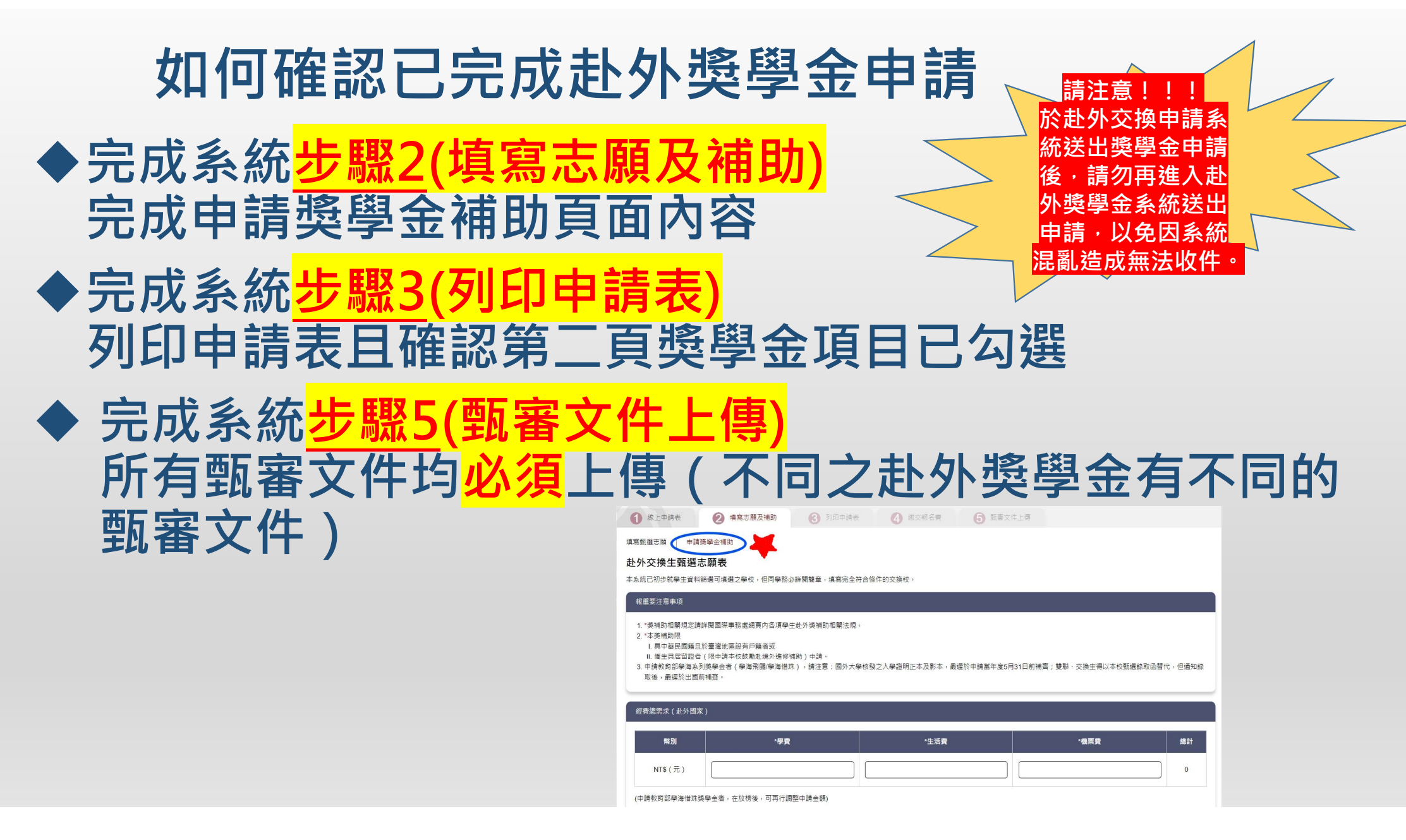